# ¿Cómo usar PowerPoint? Clase 4 Parte 2

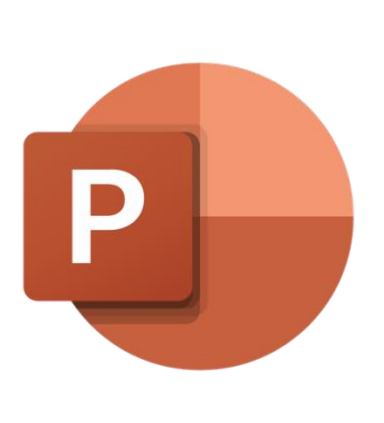

# **Temas:**

- Insertar:
  - o Captura de Pantalla
  - o Figuras
  - $\circ$  Smart Art

# P

# Captura de Pantalla

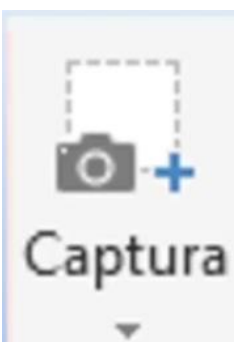

Esta opción en el menú de *Insertar* permite agregar una imagen de la captura de nuestra pantalla, en otras palabras, agrega toda la pantalla del dispositivo como si fuera una imagen.

Paso 1: Se debe tener abierta la pantalla o aplicación a la que se quiera capturar, en este ejemplo utilizaremos la página de internet *Youtube*. Se abre la página de *Youtube* y después de regresará a la aplicación de PowerPoint.

Paso 2: Se hace clic en la opción de *Captura* y aparecerá la pantalla de *Youtube* entre las opciones para agregar como imagen, como se muestra a continuación:

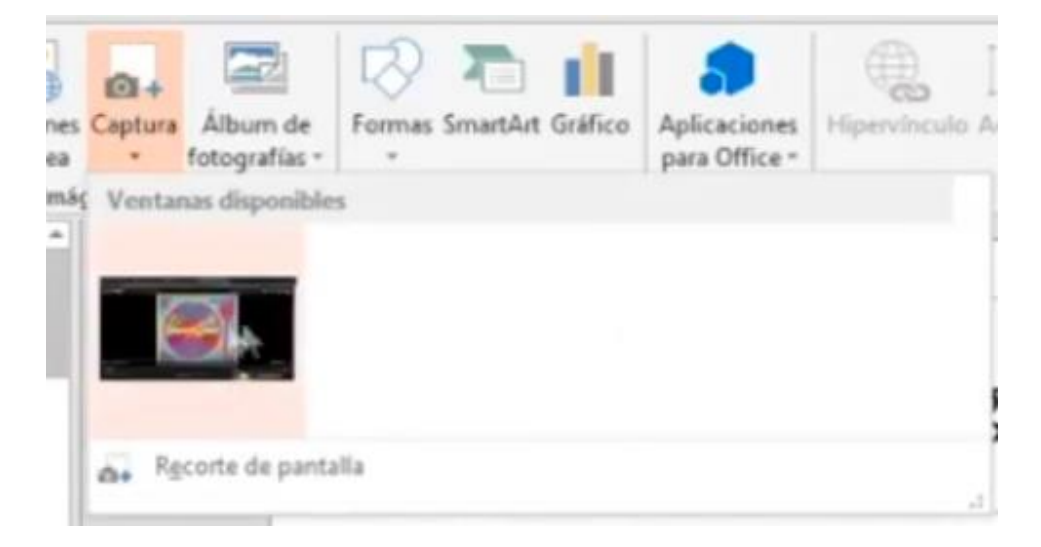

Al seleccionarla, la imagen de la pantalla aparecerá en la diapositiva lista para ser formateada, recortada, etc.

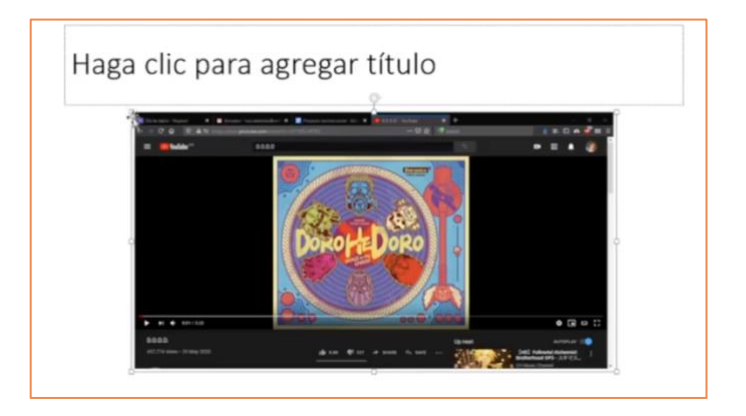

## Formas

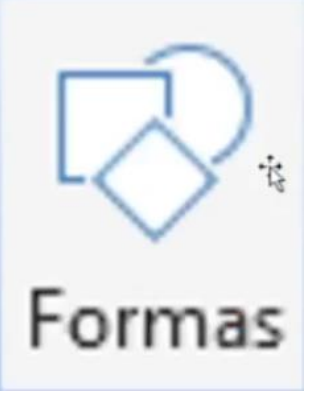

En la sección de *Insertar* aparece la opción de "Formas", la cual ya se vió a detalle en la Clase #3 y se puede encontrar en su respectivo archivo.

Algo extra que se enseñará de ese tema será el de agregar texto a las figuras.

Una vez insertada una

figura, se le hace clic para que aparezcan los cuarto puntitos en cada una de sus esquinas como se muestra en la imagen a la derecha:

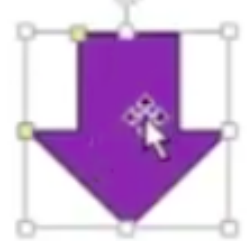

Una vez hecho eso, se comienza a escribir en el teclado para que el texto se refleje en la figura y listo.

### SmartArt

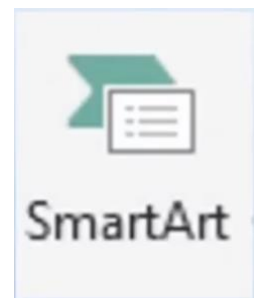

SmartArt es un conjunto de gráficos con estilos predeterminados que va desde lineas cronológicas a listas y mapas mentales.

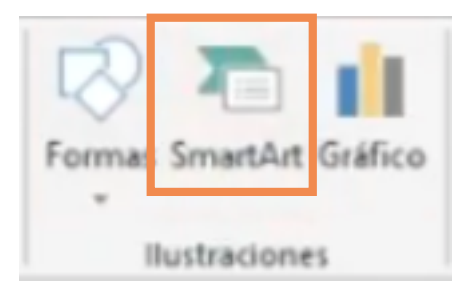

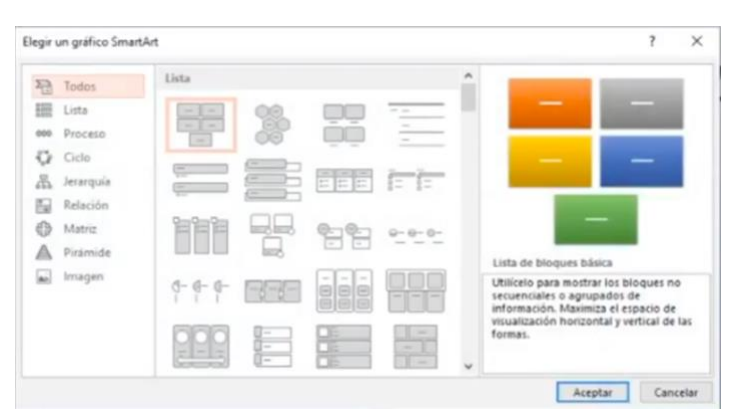

La lista de opciones se puede ver en la ventana que se abre al momento de seleccionar SmartArt: en el lado izquierdo aparecen las opciones, en medio se ve la selección de esa opción del lado derecho se ve V la previsualización de la selección.

Una vez agregada cualquier gráfica, tendrán cuadros de texto a lo largo de su imagen. Si se selecciona un cuadro, solo falta comenzar a escribir para rellenarlo de información.

$$\langle \rangle$$

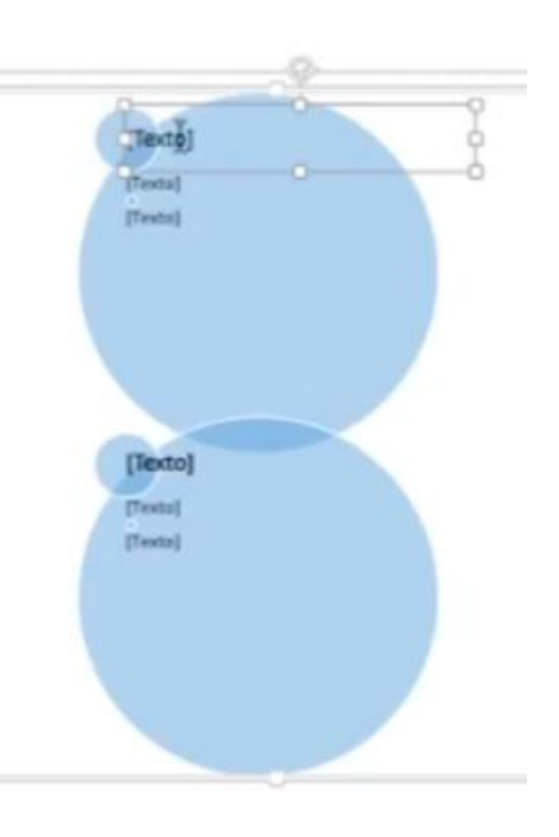

Al tener una gráfica en pantalla, se abrirá un menú nuevo donde se podrá cambiar el diseño de esta misma.

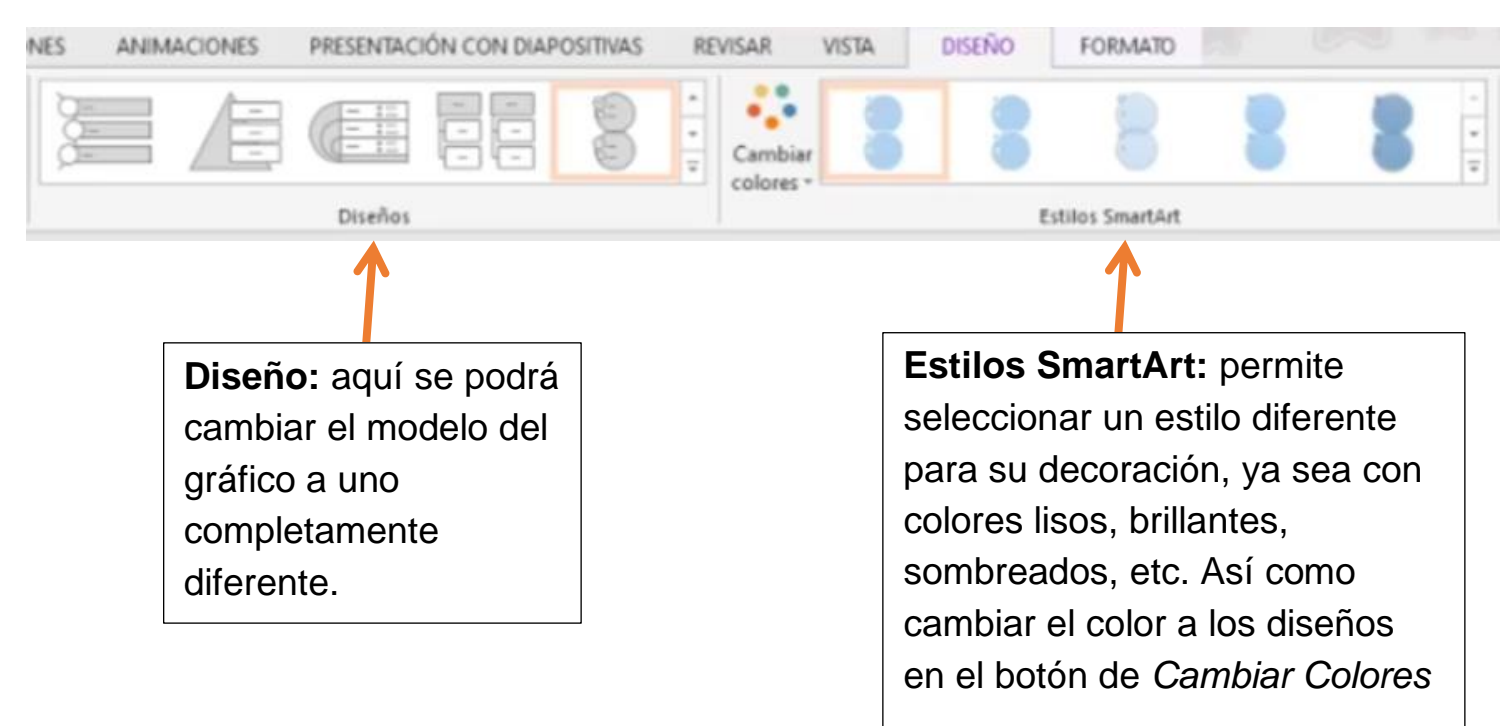

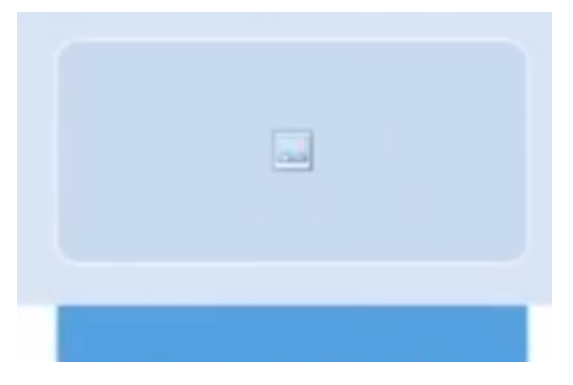

Hay graficos a los que se le pueden agregar imágenes, solo basta hacer clic en la sección y seleccionar la foto en el ordenador como se ha mostrado en clases anteriores.